## Ι'Ο ΠΑΤΑ

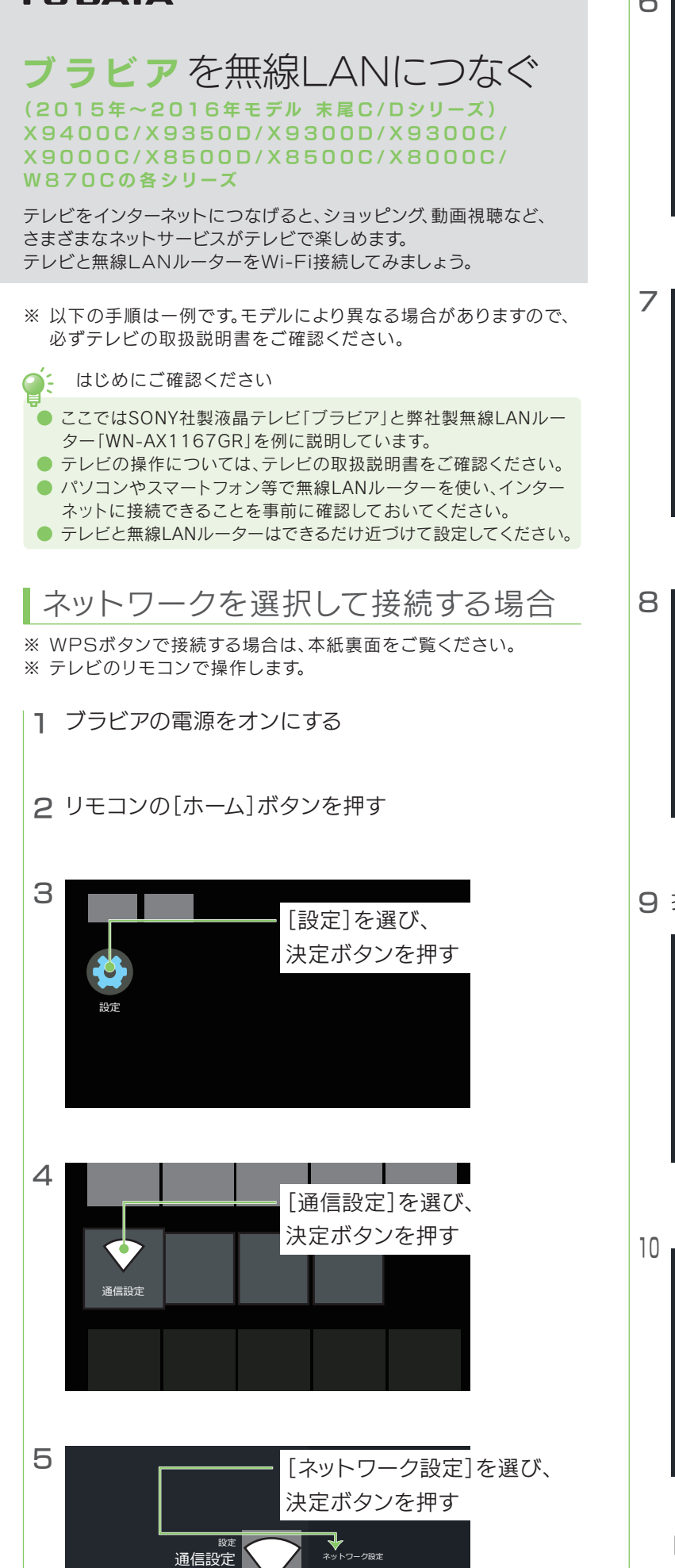

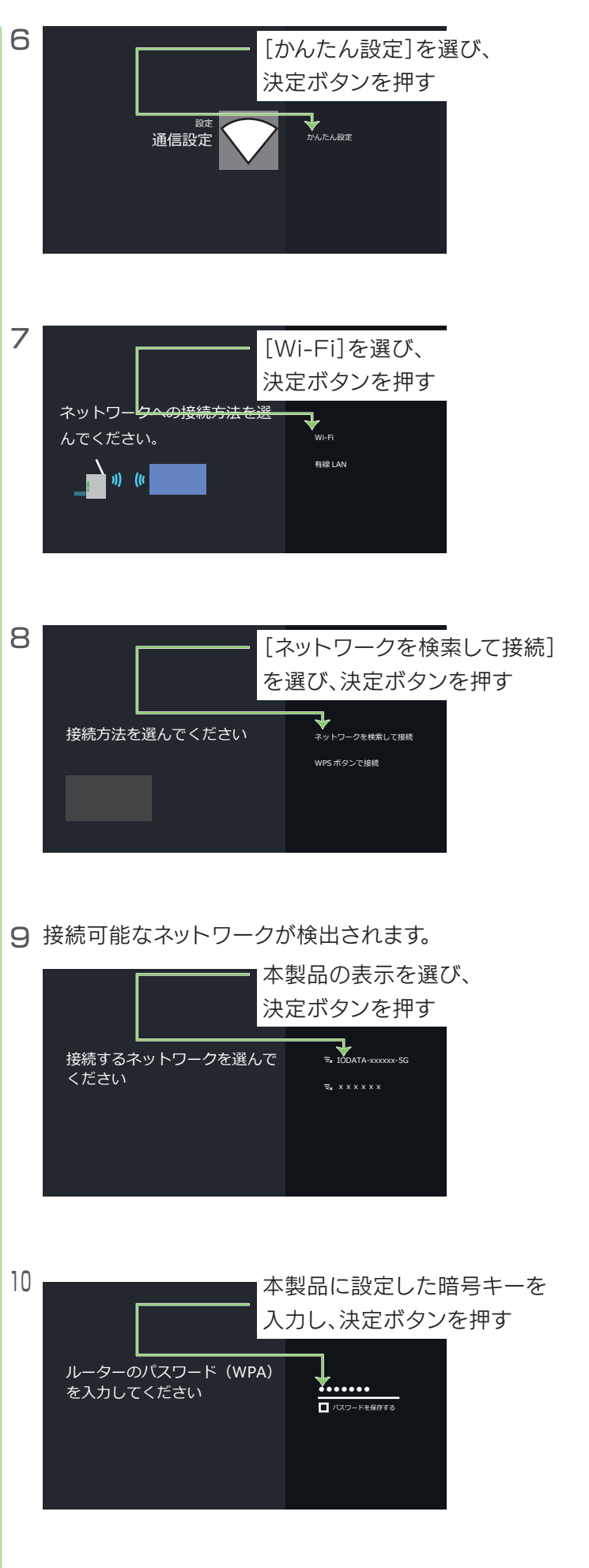

「インターネット接続に成功しました」と表示されたら、 決定ボタンを押して設定を終了します。

以上で接続は完了です。 テレビでネットサービスをお楽しみください。

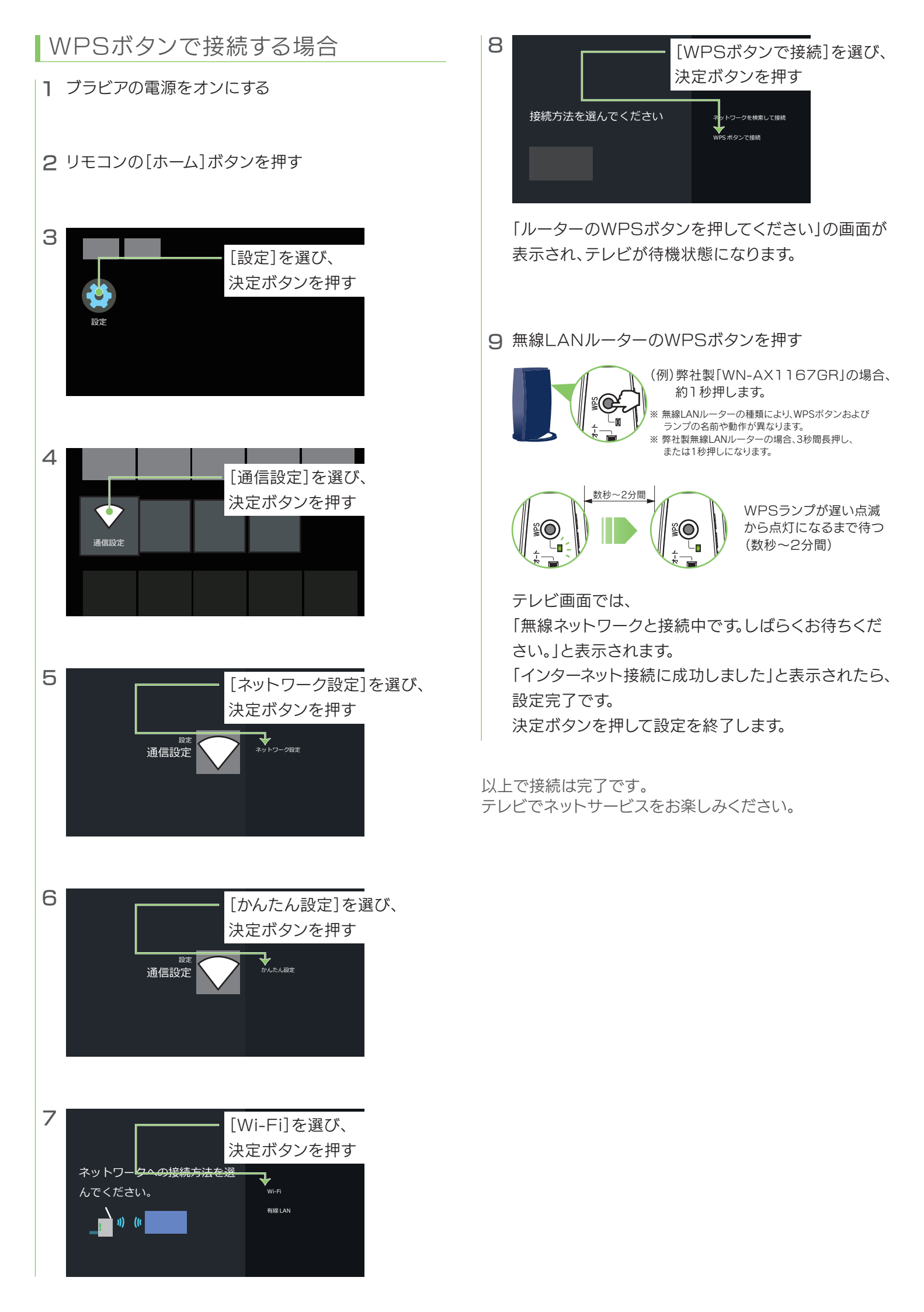